PLEASE NOTE: These procedures are only for Panasonic phone system users – Justice Center – Health Department – Department of Social Service

### How to check Voicemail

- Dial 160 for voicemail
- Enter your password then press #
- Press 1 to receive your messages

## How to Check/Change Voicemail settings remotely

- 1. Call Office phone
- 2. When voicemail answers dial <u>#6 \*ext.</u>
- 3. Enter you Voice mail password followed by the # sign

#### To check Voicemail

• Press 1 to receive a message

#### To Change Voicemail settings

- Press 5 for mailbox management
- Press **1** to Change personal greeting
- Press 1 to Change the no answer greeting
- After the greeting has been recorded, follow the directions of the prompt to apply the new greeting.

## How to have a Conference call

- 1. Make a call as you would normally
- 2. At any time during the call press the CONF button. This will put your current caller on hold and initiate a new connection.

- 3. Dial the extension or phone number of the party you wish to add to the conversation (dial 9 first if the party is outside of the building)
- 4. Talk to the new party
- 5. Press the CONF button again
- 6. You are now connected to both parties
- 7. Repeat the above steps to add additional parties (up to 6)

### How to record Personal Greeting

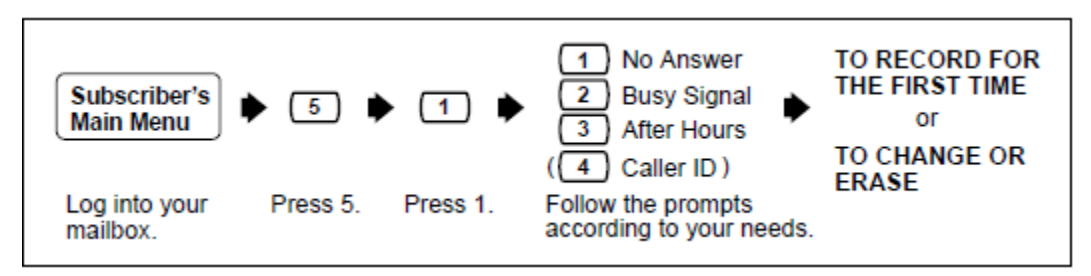

- 1. Dial Voicemail (165)
- 2. Enter password
- 3. Press 5
- 4. Press 1
- 5. Follow prompts according to needs

## How to Transfer call within building

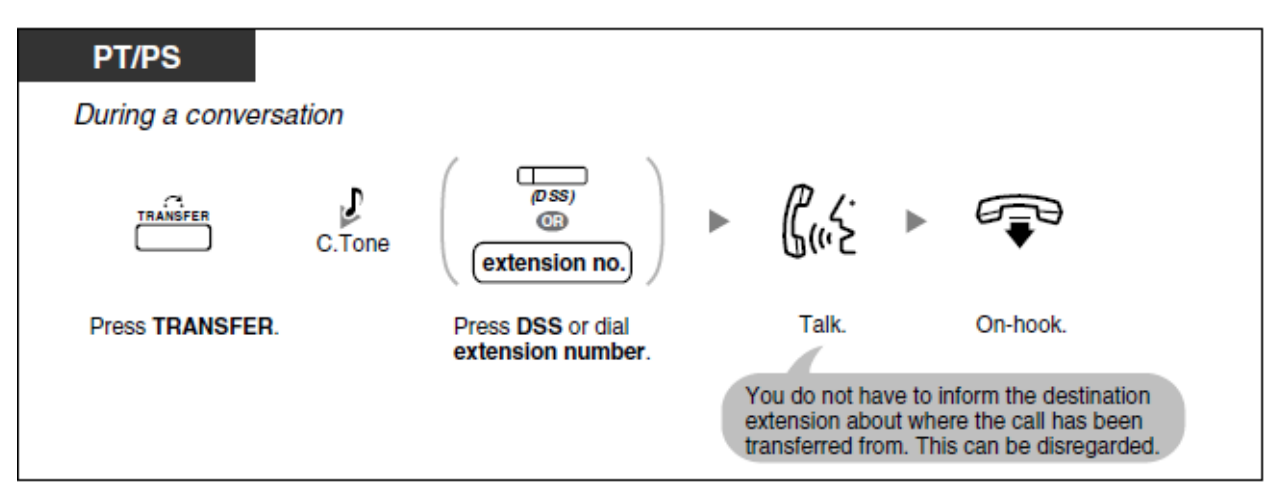

- 1. While on the phone with person you want to transfer, press Transfer
- 2. Either press one of the programed flexible buttons OR dial and ext. within the building

3. Hang up the phone

# If Voicemail password is Forgotten or lost

• Contact Logan Jeleniewski (ext. 2245)